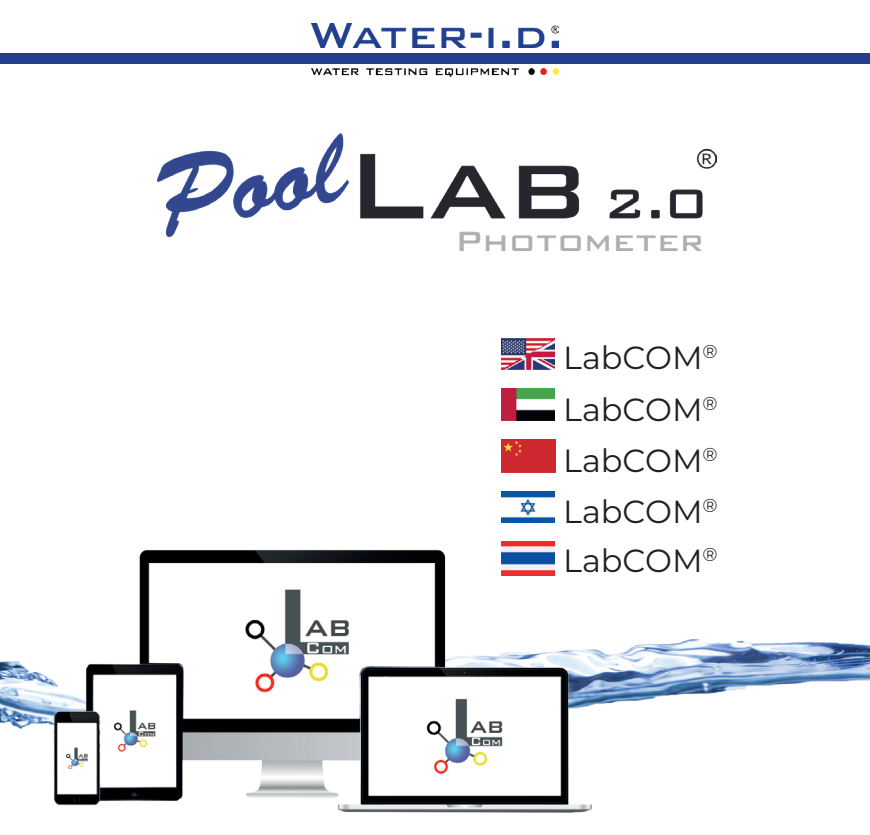

V10 | V1

# POOLLAB 2.0<sup>®</sup> YOUTUBE CHANNEL

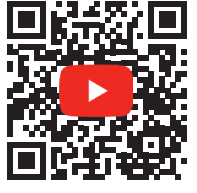

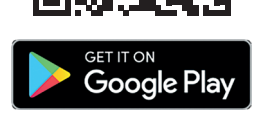

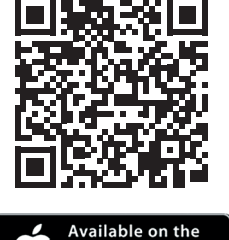

**App Store** 

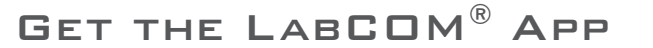

### LabCOM<sup>®</sup>-Cloud

| Connect PoolLab 2.0° with the LabCOM® App   LabCoM* عنظيق PoolLab 2.0°   توميل 2.0° (用 LabCOM® 应用程序连接 PoolLab 2.0°   LabCOM* प्र अर्थरंपटरणा प्र<br>前 audia PoolLab 2.0° กั แนอป LabCOM®                                     | 10 |
|----------------------------------------------------------------------------------------------------|----|
| Setting up WiFi on the PoolLab 2.0°   PoolLab 2.0° ين عن الا عن العناد فيكة (<br>在 PoolLab 2.0° 上设置 WiFi   PoolLab 2.0* - WiFi הדררת WiFi הדררת<br>การถั้งค่า WiFi uu PoolLab 2.0*                                           | 15 |
| Set up Cloud on the PoolLab 2.0®   PeolLab 2.0   בעור וושאוָג שַט<br>在 PoolLab 2.0® 上设置云功能   PoolLab 2.0*  <br>สั้งคำ Cloud uu PoolLab 2.0®                                                                                  | 19 |
| Transferring Measurement Sources to PoolLab 2.0°   אנן אבור װבָּוֶט אַן 100 - 100   אנן אבור וובָע אַן אַישוע<br>将测量源传输至 PoolLab 2.0°   PoolLab 2.0° - העברת מקורות מדירה<br>การถ่ายไอนแหล่งที่ มาการวัดผลไปยัง PoolLab 2.0° | 23 |
| Send Measurements to the Cloud   ארשוע װבּאַשיט אַן װאַשיט אַן װאַשיט אַן<br>将测量结果发送到云端   שלח מידות לענ<br>dงการวัดผลไปยังคลาวด์                                                                                             | 27 |
| Update   לְעָרְכָן   更新   לְעָרְכָן   อัปเดต                                                                                                    | 30 |

# LabCOM<sup>®</sup>-Cloud

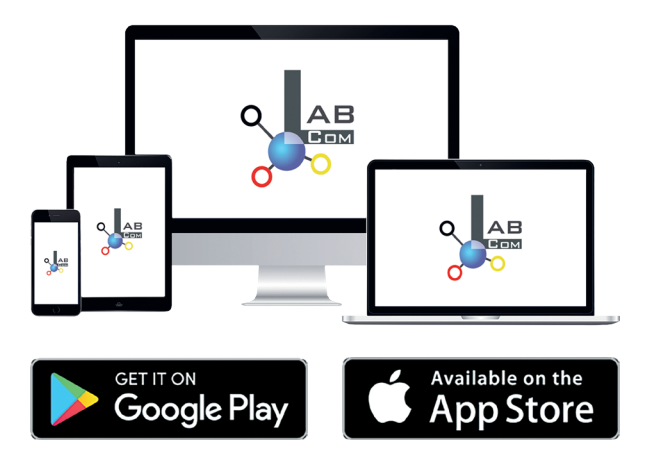

The LabCOM® family includes a LabCOM® smartphone app for Android and iOS, LabCOM® software for Windows® and a LabCOM® web app (browser), all connected and synchronised with the LabCOM® cloud.

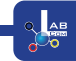

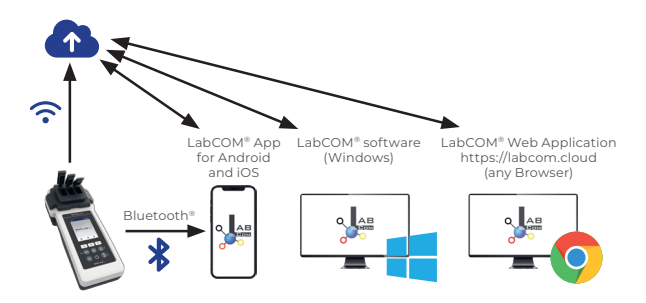

|    | Register in the free LabCOM® cloud via the LabCOM® app, the LabCOM® software<br>or the LabCOM® website ( <u>https://labcom.cloud</u> ) in less than 1 minute. This activates<br>the automatic synchronisation of measurement results, measurement sources<br>and water care products between the PoolLab 2.0®, the LabCOM® app, the<br>LabCOM® software and the LabCOM® website.                                                                                                    |
|----|----------------------------------------------------------------------------------------------------|
|    | فم بالتسجيل في سعابة "LabCOM للجانية عبر تطبيق "LabCOM أو مرتامج "LabCOM أو موقع "LabCOM الإلكتروني (LabCOM للجائية عبر تطبيق الله ومنهما من من دقيقة واحدة، يؤدي هذا إلى تنشيط للمزامنة التلقانية لتتالج القياس ومصادر القياس ومنتجات العنابة بالمياه بين "LabCOM وتطبيق "LabCOM وترامج LabCOM ومرتامج المحاصة وبرنامج (LabCom ومن دقيقة واحدة، يؤدي هذا إلى تنشيط للمزامنة التلقانية لتتالج القياس ومصادر القياس ومتجات العنابة بالمياه بين عن وقع واحدة، يؤدي هذا إلى تنشيط للمزامنة التلقانية لتتالج القياس ومحادر القياس ومحاد العلم من دقيقة واحدة، يؤدي هذا إلى تنشيط للمزامنة التلقانية لتتالج القياس ومصادر القياس ومتجات العنابة بالمياه بين ".<br>LabCOM وموقع "LabCOM الإلكتروني. |
| *3 | 在 1 分钟内通过 LabCOM <sup>®</sup> 应用程序、LabCOM <sup>®</sup> 软件或 LabCOM <sup>®</sup> 网站<br>( <u>https://labcom.cloud</u> ) 在免费的 LabCOM <sup>®</sup> 云中注册。 这将激活 PoolLab 2.0 <sup>®</sup> 、LabCOM <sup>®</sup> 应<br>用程序、LabCOM <sup>®</sup> 软件和 LabCOM <sup>®</sup> 网站之间的测量结果、测量源和水处理产品的自动同步。                                                                                                    |
| \$ | הירשם לענו של "LabCOM החינמי דרך אפליקציית "LabCOM, תוכנת "LabCOM או אתר "LabCOM החינמי דרך אפליקציית "LabCOM ה<br>( <u>https://labcom.cloud</u> ) תוך פחות מדקה אחת. זה מפעיל את הסנכרון האוטומטי של תוצאות המדידה, מקורות המדידה<br>ומוצרי טיפוח המים בין ה-PooILab 2.0°, אפליקציית "LabCOM, תוכנת "LabCOM ואתר "LabCOM                                                                                                    |
|    | ลงทะเบี ยนใช้ งานระบบคลาวด์ LabCOM® ฟรี ผ่านแอป LabCOM® ซอฟต์แวร์ LabCOM® หรื อ<br>เว็บไซต์ LabCOM® ( <u>https://labcom.cloud</u> ) ในเวลาไน่ถึ ง 1 นาที การด้าเนี นการนี้ จะทำให้ สามา<br>รถซิ งโครไนซ์ผลการวัด แหล่งที่ มาของการวัด และผลิ ตภัณฑ์ดู แลน้ าระหว่าง PoolLab 2.0® แอป<br>LabCOM® ซอฟต์แวร์ LabCOM® และเว็บไซต์ LabCOM® โดยอัดโน่มัติ                                                                                                    |

|    | App (Android, iOS, Windows) and web end (all browsers) are almost identically structured, intuitive to use and, above all, free of charge for the user.                     |
|----|----------------------------------------------------------------------------------------------------|
|    | In addition to creating sampling points and managing the measurement<br>results, you can also store your own, individual chemicals and calculate dosing<br>recommendations. |
|    | التطبيق (Android وAndroid) ونهاية الويب (جميع المتصفحات) منظمان بشكل متطابق تقريبًا وسهل الاستخدام، وقبل كل شيء، مجانًا للمستخدم.                                           |
|    | بالإضافة إلى إنشاء نقاط أخذ العينات وإدارة نتائج القياس، بمكنك أيضًا تغزين المواد الكيميائية الفردية الخاصة بك وحساب توصيات الجرعات.                                        |
| *) | 应用程序 (Android, iOS, Windows) 和网页端 (所有浏览器) 的结构几乎完全相同, 使用直<br>观, 最重要的是对用户免费。                                                                                                  |
|    | 除了创建采样点和管理测量结果外,您还可以存储自己的个性化化学品并计算配料建议。                                                                                                    |
| *  | האפליקציה (Windows ,iOS ,Android) ו-סוף אינטרנט (כל הדפדפנים) בנויים כמעט זהים, אינטואיטיביים לשימוש ומעל<br>לכל, ללא תשלום עבור המשתמש.                                    |
|    | בנוסף ליצירת נקודות דגימה וניהול תוצאות המדידה, תוכלו גם לאחסן כימיקלים בודדים משלכם ולחשב המלצות מינון.                                                                    |
| _  | แอป (Android, iOS, Windows) และเว็บเอนด์ (เบราว์เซอร์ทั้ งหมด) มี โครงสร้างที่ เกือบจะเหมือน<br>กัน ใช้งานง่าย และที่ สำคัญคือฟรี สำหรับผู้ช้                               |
|    | นอกจากการสร้างจุดผู้ตั วอย่างและจัดการผลการวัดแล้ ว คุณยั งสามารถจัดเก็บสารเคมี แต่ละ<br>รายการของคุณเองและคำนวณคำแนะนำในการกำหนดปริ มาณได้ อี กด้ วย                       |
|    |                                                                                                    |

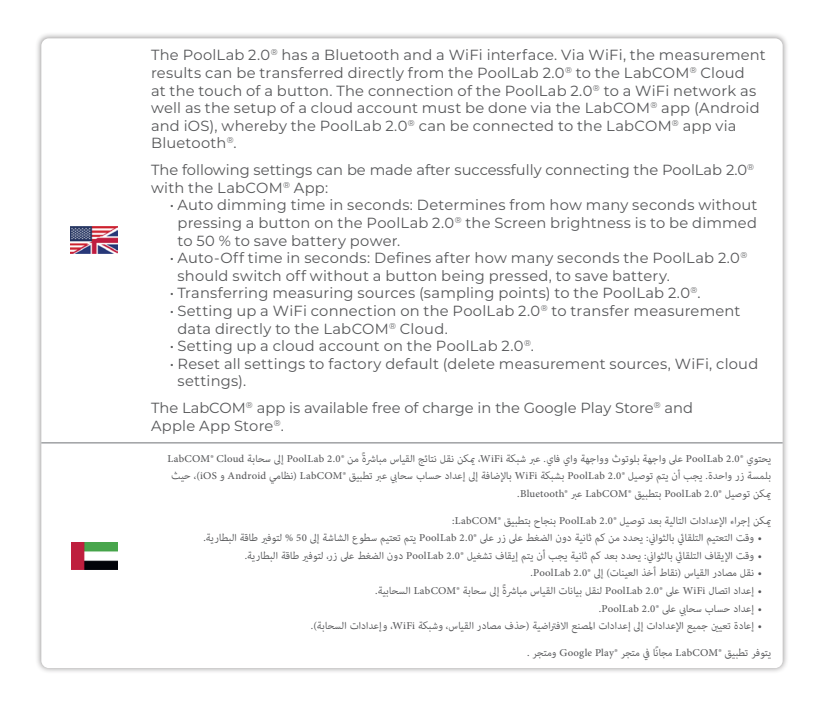

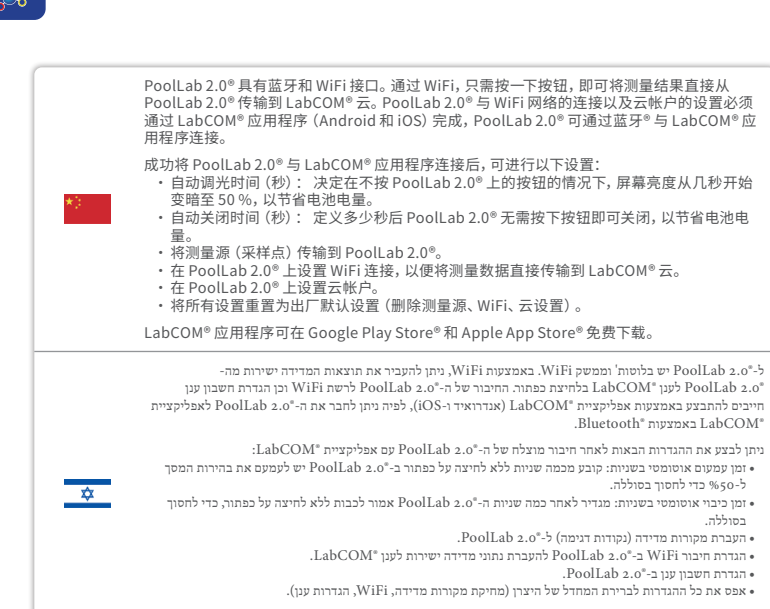

Apple App Store"-אפליקציית "LabCOM זמינה ללא תשלום ב-"Google Play Store וב-"LabCOM

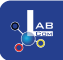

|   | PoolLab 2.0° มี อี นเทอร์เฟซ Bluetooth และ WiFi ผลการวัดสามารถถ่ายโอนจาก PoolLab 2.0°<br>ไปยัง LabCOM® Cloud ได้ โดยตรงเพี ยงกดปุ่ผ่าน WiFi การเชื้ อนต่อ PoolLab 2.0° กับเครื อ<br>ข่าย WiFi รวมถึ งการตั้ งค่าบัญชี คลาวด์จะต้ องกำผ่านแอป LabCOM® (Android และ iOS) โดย<br>PoolLab 2.0° สามารถเชื้ อนต่อกั นแอป LabCOM® ผ่าน Bluetooth® ได้                                                                                                    |
|---|----------------------------------------------------------------------------------------------------|
| = | การตั้ งค่าต่อไปมี้ สามารถทำไต้ หลังจากเชื่ อมต่อ PoolLab 2.0® กั บแอป LabCOM® สำเร็จแล้ว:<br>• เวลาหรี แสงอัตโนมัติ เป็ บวิ มาที : กำหนดว่าจะหรี่ ความสว่างหน้ าจอลงเหลื อ 50% โดยไม่ต้ องกด<br>ปุ่มน PoolLab 2.0® กี่ 5 มาที เพื่ อประหยัดพลังงานแบดเตอรี่<br>• เวลาปิ ดุเครื่ องอัตโนมัติ เป็ นวิ มาที : กำหนดว่า PoolLab 2.0® จะปิ ดเครื่ องโดยไม่ต้ องกดปุ่กี่<br>5 มาที เพื่ อประหยัดพลังงานแบดเตอรี่<br>• การถ้ายโอนแหล่งการวัด (จุดสุ่ตัวอย่าง) ไปยัง PoolLab 2.0®<br>• การตั้ งค่าการเชื่ อมต่อ WiFi บน PoolLab 2.0® เพื่ อถ่ายโอนข้ อมู ลการวัดโดยตรงไปยัง<br>LabCOM® Cloud<br>• การติ้ งค่ากัญ คลาวด์บน PoolLab 2.0®<br>• รี เช็ ตการตั้ งค่าทั่งหมดเป็ นค่าเริ่ มต้ นอากโรงงาน (aบแหล่งการวัด, WiFi, การตั้ งค่าคลาวด์)<br>ແอป LabCOM® สามารถดาวน์ โหลดได้ ฟรี ใน Google Play Store® และ Apple App Store® |

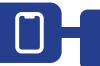

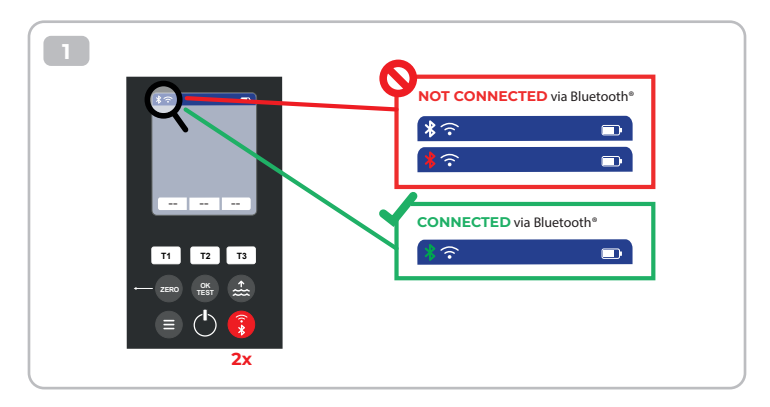

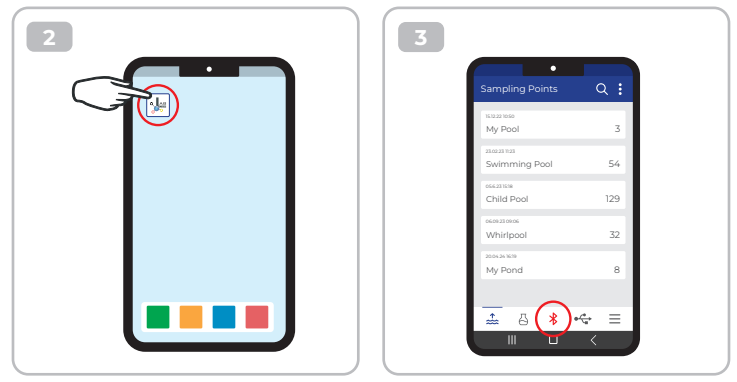

 4

 Connect

 i

 i

 i

 i

 i

 i

 i

 i

 i

 i

 i

 i

 i

 i

 i

 i

 i

 i

 i

 i

 i

 i

 i

 i

 i

 i

 i

 i

 i

 i

 i

 i

 i

 i

 i

 i

 i

 i

 i

 i

 i

 i

 i

 i

 i

 i

 i

 i

 i

 i

 i

 i

 i

 i

 i

 i

 i

 i

 i

 i

 i

 i

 i

 i

 i

 i
 </tr

| Ma Davias                                             | •                       | 20  |
|-------------------------------------------------------|-------------------------|-----|
| My Device                                             |                         | URC |
| Serial number<br>XXXXXXXXXXXXXXXXXXXXXXXXXXXXXXXXXXXX | Rattery Level<br>100 %  |     |
| Firmware<br>10                                        | Database Version<br>8   |     |
| Auto Dimming Seconds<br>60 🌮                          | Auto Off Seconds<br>300 | ß   |
| Sampling Points<br>1/20                               | Measurements            |     |
| Connected to WR<br>No Wifi set                        |                         | Þ   |
| Connected Cloud Account<br>No cloud-accou             | nt set                  | Þ   |
| 💾 Facto                                               | ory Reset               |     |
|                                                       | 0 4                     | ≡   |
|                                                       |                         |     |

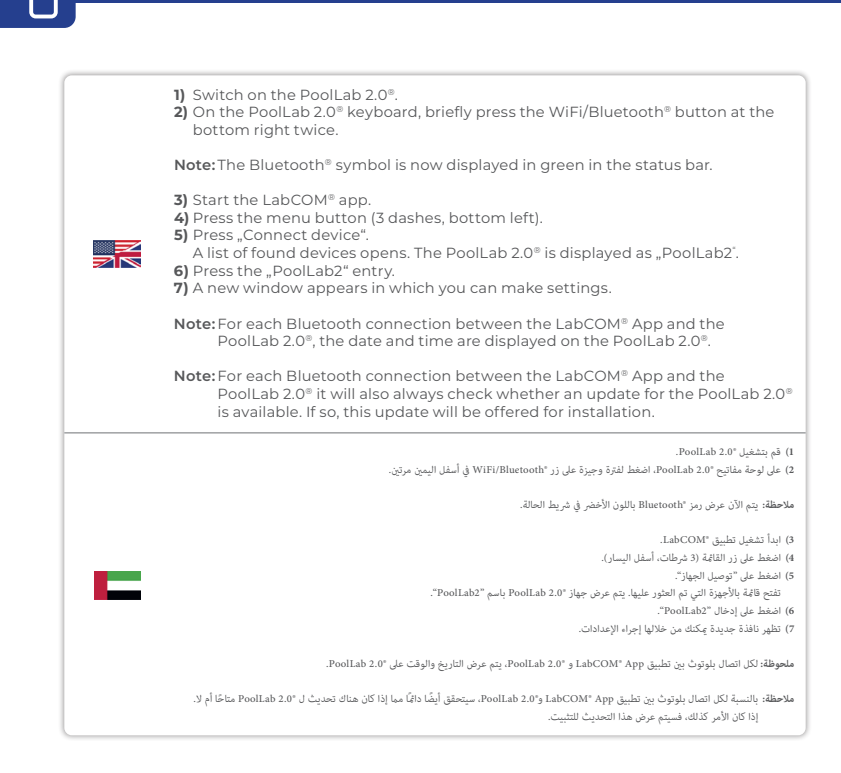

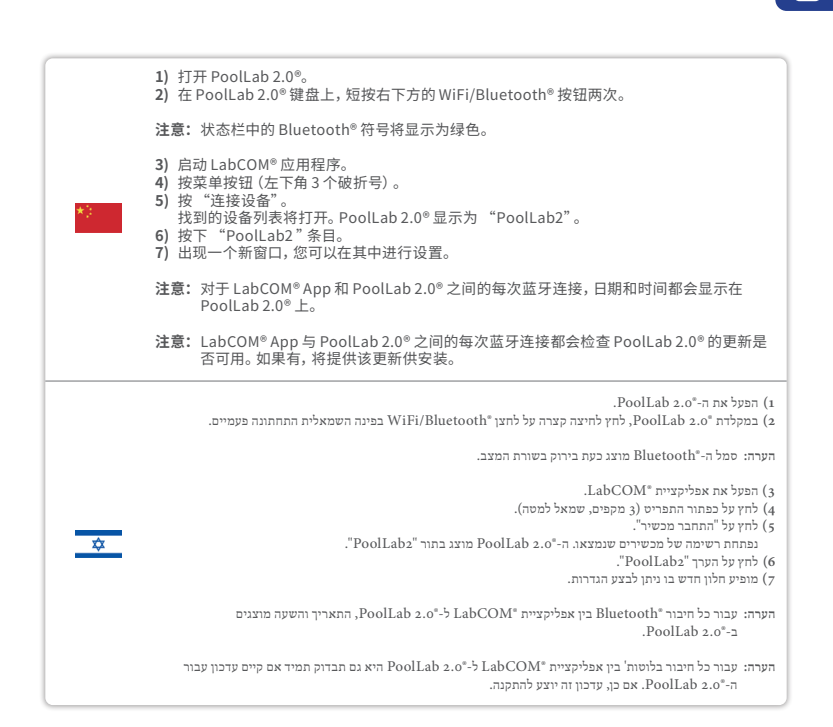

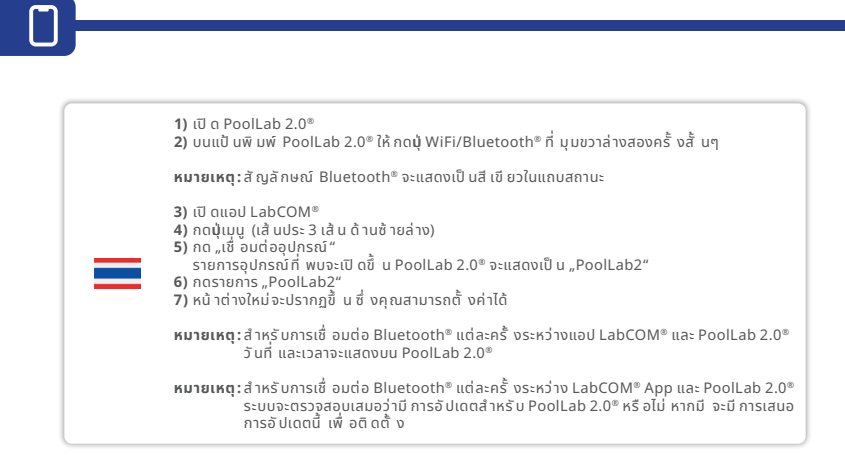

## Set up WiFi connection | אוני ושטוין) 设置 WiFi 连接 | WiFi הגדר חיבור (ס א האר היצוי) ල් אולי ס אולי ס אולי

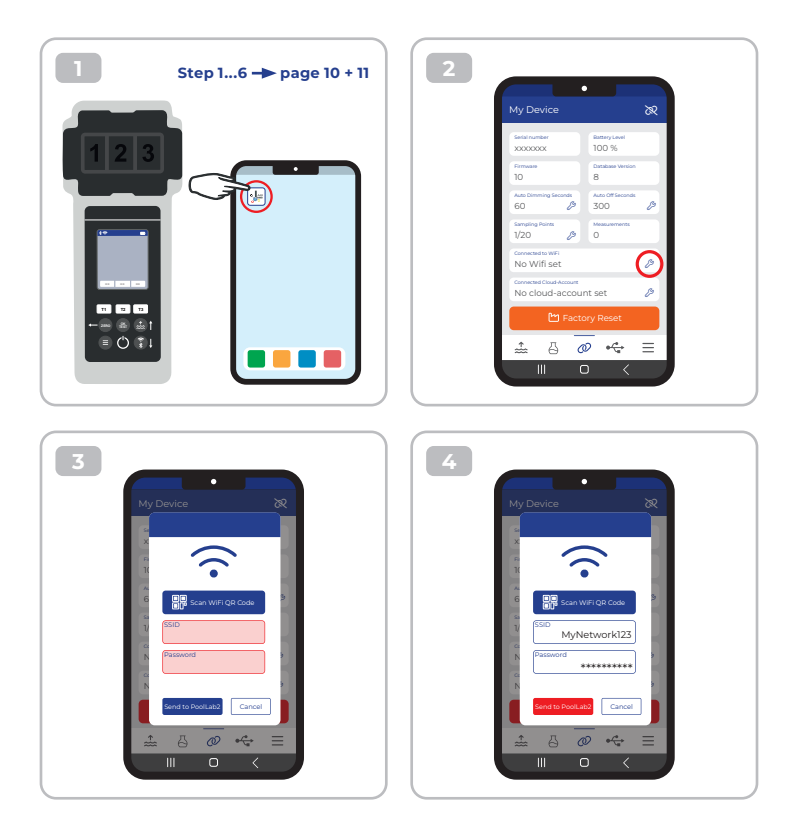

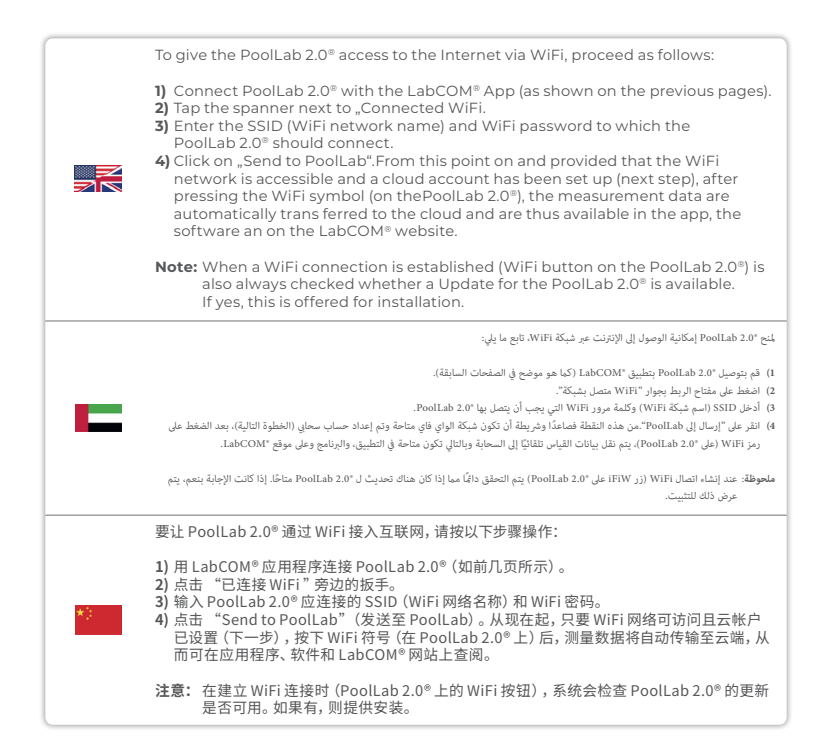

|   | כדי לתת ל-"PoolLab 2.0 גישה לאינטרנט באמצעות WiFi, המשך כדלקמן:                                                                                                    |
|---|----------------------------------------------------------------------------------------------------|
| * | <ol> <li>חבר את "OolLab 2.0 עם אפליקציית "LabCOM (כפי שמוצג בעמודים הקודמים).</li> <li>הקש על מפתה הברגים שליה (WiFi מחובר".</li> <li>הקש על מפתה הברגים שליה (WiFi מחובר".</li> <li>היו את ה-OolLab 2.0 (שם רשת ו-WiFi מאליהן ה-"o.2 Ablab שליהן ה-"o.2 אמור להתחבר.</li> <li>היו איל הל-PoolLab 2.0 (שם רשת ו-WiFi מאליהן ה-"o.2 מער מים היו אילי הובר מים מים מים מים מים מים מים מים מים מים</li></ol>                                                                                                    |
|   | הערה: כאשיר נוצר חיבור PoolLab 2.0° שוקר. אם כן, זה (PoolLab 2.0° לחיבור ה-"PoolLab 2.0 זמין. אם כן, זה מוצע להתקנה.                                                                                                    |
|   | หากต้องการให้ PoolLab 2.0® เข้าถึ งอิ นเทอร์เน็ตผ่าน WiFi ให้ดำเนิ นการดังต่อไปนี้ :                                                                                                    |
| = | <ol> <li>เชื่ อบต่อ PoolLab 2.0® กับแอป LabCOM® (ดังที่ แสดงในหน้าก่อนหน้า)</li> <li>แตะประแจถัดจาก "WiFi ที่ เชื่ อมต่ออยู่</li> <li>ป้ อน SSID (ชื่ อเครื อข่าย WiFi) และรหัสผ่าน WiFi ที่ PoolLab 2.0® จะเชื่ อมต่อ</li> <li>คัล ก "ส่งไปยัง PoolLab" จากจุดนี้ เป็ นต้ นไป และเมื่ อสามารถเข้าถึงเครื อข่าย WiFi และตั้งค่า<br/>บัญชี คลาวด์แล้ว (ชั้ นตอบถัดไป) หลังจากกดสัญลักษณ์ WiFi (บน PoolLab 2.0®) ช้อมูล<br/>การวัดจะถ่ายโอนไปยังคลาวด์ โดยอัตโนมัติ และพร้อมใช้งานในแอป ซอฟต์แวร์ และบนเว็บไชต์<br/>LabCOM®</li> </ol> |
|   | <b>หมายเหตุ:</b> เมื่ อสร้างการเชื่ อมต่อ WiFi แล้ว (ปุ่ WiFi บน PoolLab 2.0®) จะมี การตรวจสอบเสมอว่า<br>มี การอัปเดตสำหรับ PoolLab 2.0® หรือไม่ หากมี จะมี การเสนอให้ติดตั้ ง                                                                                                    |

<u>\_</u>

 $\widehat{\cdot}$ 

## Set up Cloud | אוו ווערויי | 设置云 | הגדר ענן | 南 אורארזי

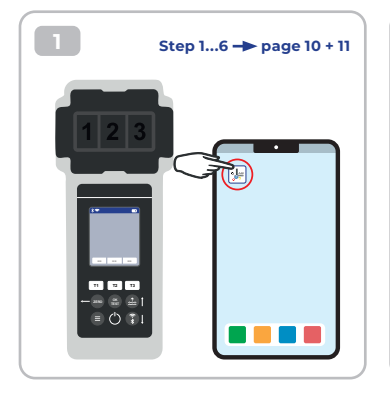

| Teres name<br>Social Constraints<br>Constraints<br>Constraints | My Device                                   | x                         |
|----------------------------------------------------------------------------------------------------|---------------------------------------------|---------------------------|
| Termson     Bit And Print And And And And And And And And And And                                                                                                    | Serial number<br>XXXXXXXXX                  | Eattery Level<br>100 %    |
| And Chromes Barriers<br>Conservations<br>V20 And Chromes Conservations<br>No Wife set And Chromes Conservations<br>No cloud-account set And Chromes Conservations<br>Conservations<br>C                                                  | Firmware<br>10                              | Database Version<br>8     |
| Conversion and the second second seco                                                                                                    | Auto Dimming Seconds<br>60 🌮                | Auto Off Seconds<br>300 🌶 |
| Converse to with<br>No Wiff set<br>Converse Converse<br>No cloud-account set<br>Pactory Reset                                                                                                    | Sampling Points<br>1/20                     | Measurements<br>O         |
| No cloud-account set                                                                                                    | No Wifi set                                 | ø                         |
| 🖿 Factory Reset                                                                                                    | Connected Cloud-Account<br>No cloud-account | it set 🖉                  |
|                                                                                                    | 🖿 Facto                                     | ry Reset                  |

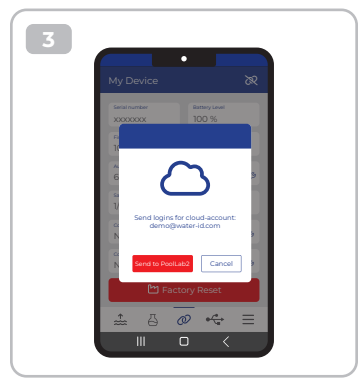

| To give PoolLab 2.0 $^{\circ}$ access to the cloud already created in the LabCOM $^{\circ}$ app, proceed as follows:                                                                                                    |
|----------------------------------------------------------------------------------------------------|
| <ol> <li>Connect PoolLab 2.0° with the LabCOM<sup>®</sup> App (as shown on the previous pages).</li> <li>Tap the spanner next to "Connected Cloud Account".</li> </ol>                                                                                                    |
| Note: If a cloud account has not yet been created in the LabCOM® app, you will be<br>asked whether an account should be created.Only a cloud account that has been<br>created and is active in the LabCOM® app can be transferred to PoolLab 2.0.                                                                                                    |
| 3) Tap on "Send to PoolLab".                                                                                                    |
| From this point on and provided that Wifi has been set up on the PoolLab 2.0 <sup>®</sup> (see previous page) and the WiFi network is accessible, after pressing the WiFi icon (onthe PoolLab 2.0 <sup>®</sup> ) the measurement data will automatically be transferred to the cloud and will thus be available in the app, the software and on the LabCOM website. |
| ينح PoolLab 2.0° إمكانية الوصول إلى السحابة التي تم إنشاؤها بالفعل في تطبيق "LabCOM، تابع ما يلي:                                                                                                    |
| <ol> <li>في توصيل 2.0 "Dollab 2.0 بتطبيق "LabCOM (كيا هو موضح في الصفحات السابقة).</li> <li>انفط على مفتاح الريط بجوار "حساب السحابة للتمل".</li> </ol>                                                                                                    |
| ملاحقة، إذا لم يكن قد تم إنشاء حساب سحاق في تطبيق "AbCOM، فسيتم سوائك عما إذا كان ينبغي إنشاء حساب، ولا يكن نقل حساب سحاي تم إنشاؤه ونشط<br>في تطبيق "AbCOM إلى 2.0" هذا كان المساب السحاي قد تم إنشاؤه ونشط في تطبيق "AbCOM.                                                                                                    |
| 3) اضغط على "إرسال إلى PoolLab".                                                                                                    |
| من هذه النقطة فصامناً وشريطة أن يكون قد تم إعداد الواي فاي على "Ao Lab 2.00 (انظر المفحة السابقة) وأن شبكة الواي فاي متاحة، بعد الشغط على أيقونة<br>الواي فاي (هل "Ao Lab 2.00) سيم نقل بيانات القياس نقلتاتها إلى السماية وبالتالي ستكون متاحة في التطبيق والرتامي وعل موقع "ADM Lab COM                                                                           |

 $\bigcirc$ 

|    | 要让 PoolLab 2.0 <sup>®</sup> 访问 LabCOM <sup>®</sup> 应用程序中已创建的云,请按以下步骤操作:                                                                                                    |
|----|----------------------------------------------------------------------------------------------------|
|    | <ol> <li>将 PoolLab 2.0<sup>®</sup> 与 LabCOM<sup>®</sup> 应用程序连接(如前几页所示)。</li> <li>点击 "已连接的云帐户"旁边的扳手。</li> </ol>                                                                                             |
| *] | 注意:如果尚未在 LabCOM <sup>®</sup> 应用程序中创建云账户,系统将询问您是否应创建账户。只有在<br>LabCOM <sup>®</sup> 应用程序中创建并激活的云账户才能传输到 PoolLab 2.0。                                                                                          |
|    | 3) 点击 "发送到 PoolLab"。                                                                                                    |
|    | 从现在起,只要在 PoolLab 2.0 <sup>®</sup> 上设置了 Wifi (见前页) 且 WiFi 网络可访问, 按下 WiFi 图标<br>(PoolLab 2.0 <sup>®</sup> )后, 测量数据将自动传输到云端, 并可在应用程序、软件和 LabCOM 网站上<br>查阅。                                                    |
|    | כדי לתת ל-"PoolLab 2.0 נישה לענן שכבר נוצר באפליקציית "LabCOM, המשך כדלקמן:                                                                                                    |
|    | <ol> <li>חבר את PoolLab 2.0° עם אפליקציית LabCOM (כפי שמוצג בעמודים הקודמים).</li> <li>הקש על מפתח הברגים שליד "חשבון ענן מחובר".</li> </ol>                                                               |
| ⋩  | הערה: אם עדיין לא נוצר חשבון ענן באפליקציית "LabCOM, תישאל אם יש ליצור חשבון, ניתן להעביר רק חשבון ענן שנוצר<br>ופעיל באפליקציית "LabCOM ל-"PoolLab 2.0                                                    |
|    | ."PoolLab-, הקש על "שלח ל-3                                                                                                    |
|    | מנקודה זו ובתנאי שהוגדי WiFi ב-*0.0 PoolLab (ראה עמוד קודס) ורשה ה-WiFi נגישה, לאחר לחיצה על סמל ה-WiFi<br>(ב-*0. collab 2.0 נתני המדידה יועברי אוטומטית לענן ובן יהיה זמין באפליקציה, בתוכה ובאתר "AbCOM" |

 $\mathcal{C}$ 

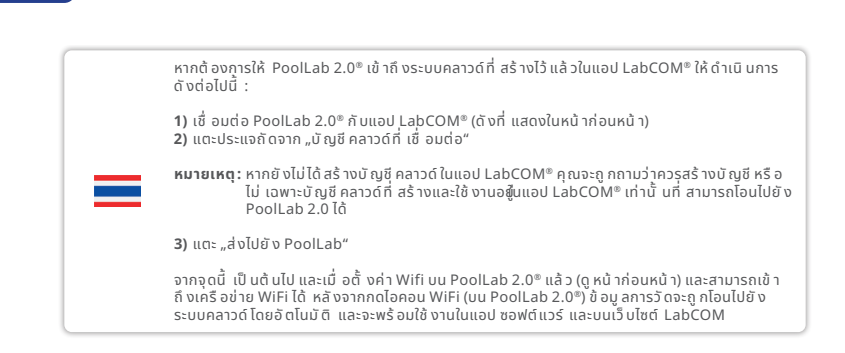

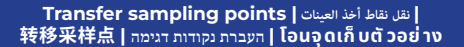

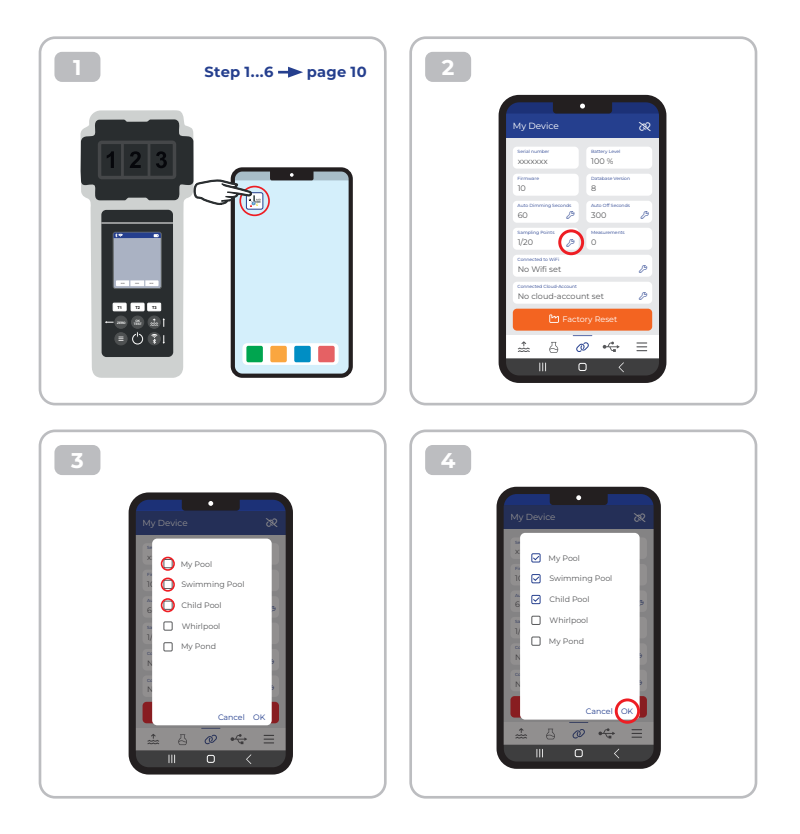

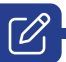

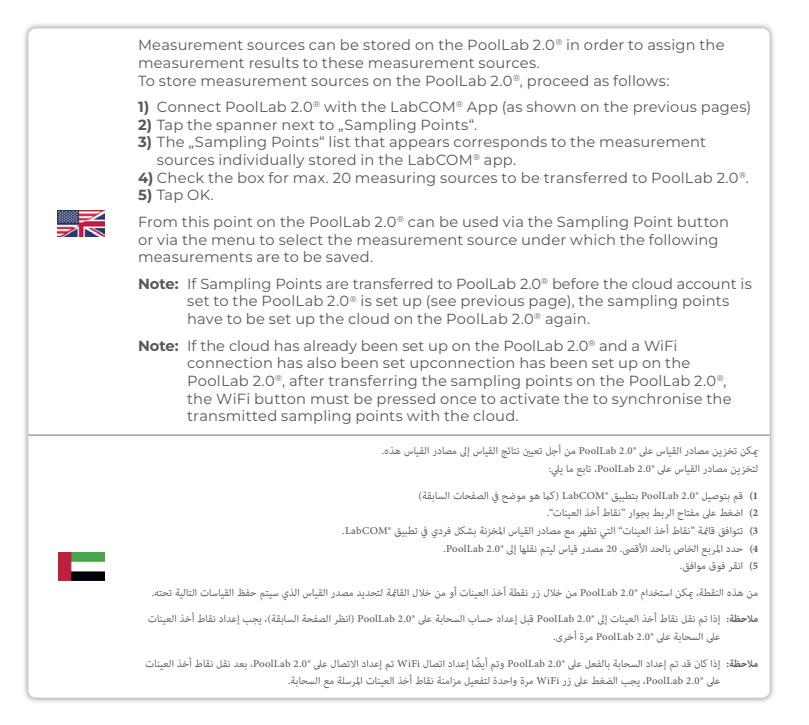

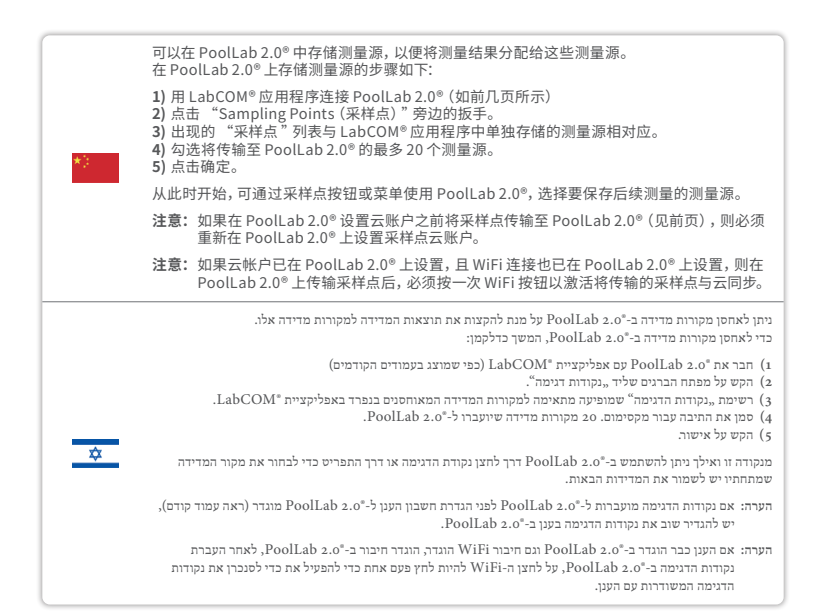

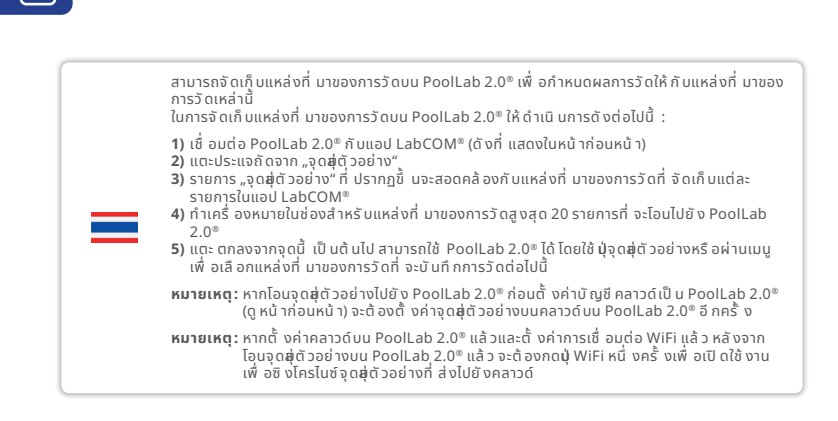

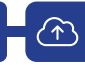

| Sending measurements to the cloud:                                                                                                    |
|----------------------------------------------------------------------------------------------------|
| Note: After setting up the cloud and the WiFi connection (see page 15).                                                                                                    |
| After completing a measurement, press the WiFi button $\lambda$ . This causes the PoolLab 2.0° to send all current data to the cloud and synchronises the app with the device.                                                                                                    |
| <ol> <li>If you see the PoolLab 2.0<sup>®</sup> and a mobile phone on the screen, after pressing the<br/>WiFi button, you are not yet connected to the WiFi. Make sure that you connect<br/>to both the cloud and the WiFi via the LabCOM<sup>®</sup> app.</li> </ol>                                                                                                 |
| 2) Error message 401<br>If the SSID or password is entered incorrectly (in the LabCOM® App), the error<br>message 401 is displayed. Please make sure that all details are entered correctly,<br>including upper and lower case.                                                                                                    |
| إرسال القياسات إلى السحابة:                                                                                                    |
| ملاحظة: بعد إعداد السحابة واتصال WiFi (انظر الصفحة 15).                                                                                                    |
| بعد الانتهاء من القياس، اضغط على زر WiFi . يؤدي ذلك إلى قيام "PoolLab 2.0 بإرسال جميع البيانات الحالية إلى السحابة ومزامنة التطبيق مع الجهاز.                                                                                                    |
| l) إذا كنت ترى «Doullab 2.0 والهائف المصول على الشاشة، بعد الشغط على زر WiFi، فأنت لم تصل بعد بشبكة WiFi. تأكد من الاتصال بكل من السجابة<br>وشيكة WiFi عبر تطبيق "WiFi على المصالي                                                                                                    |
| <ol> <li>رسالة الفطأ 401</li> <li>والمنطأ 401 أو كلمة المزور بشكل غير صحيح (في تطبيق "LabCOM)، يتم عرض رسالة الغطأ 401. يرجى التأكد من إدخال جميع التفاصيل بشكل<br/>إذا تم إدخال معرف SSID أو كلمة المزور بشكل غير صحيح (في تطبيق "LabCOM)، يتم عرض رسالة الغطأ 401. يرجى التأكد من إدخال جميع التفاصيل بشكل<br/>صحيح، بها في ذلك الأحرف الكبيرة والصفيرة.</li> </ol> |

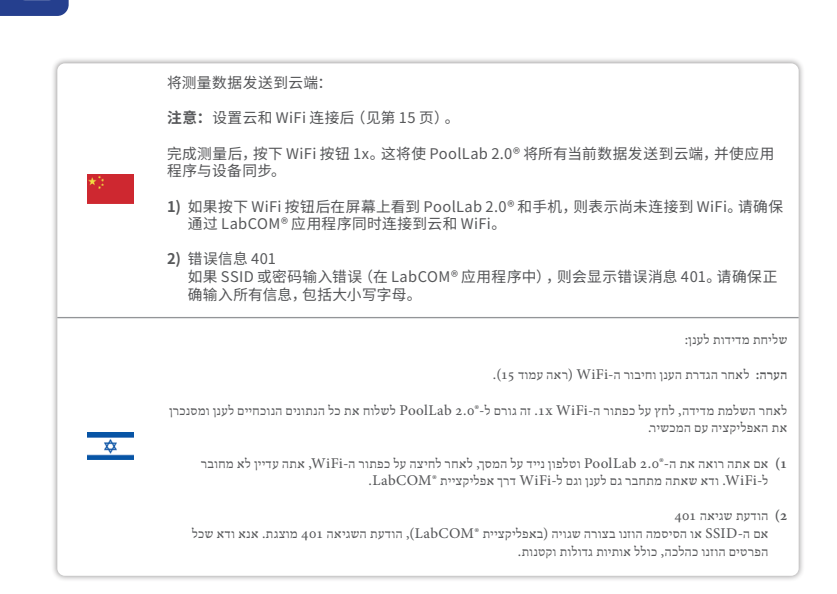

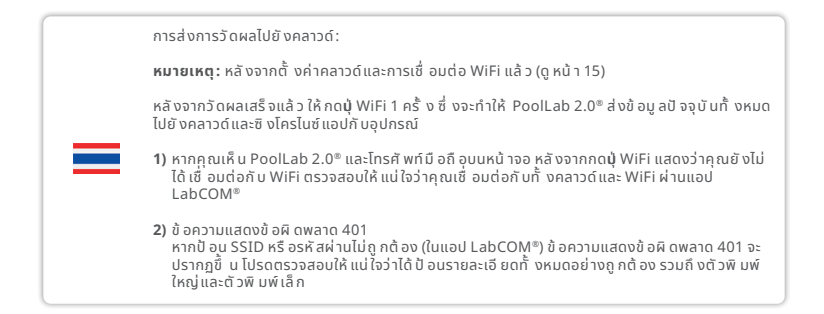

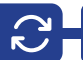

|   | Updates are possible via Bluetooth® and WiFi:                                                                                                    |
|---|----------------------------------------------------------------------------------------------------|
|   | <ol> <li>Bluetooth®         As soon as the LabCOM® app has been successfully connected to the         PoolLab 2.0®, new updates are automatically displayed if they are available.         The update process usually takes more than 10 minutes.</li> </ol> |
|   | Attention: If the PoolLab 2.0 <sup>®</sup> screen goes blank while an update is running, the<br>update is cancelled and must be restarted.                                                                                                    |
|   | 2) WiFi<br>As soon as WiFi has been successfully set up on the PoolLab 2.0 <sup>®</sup> , updates can<br>be carried out via WiFi. New updates are offered automatically as soon as they<br>are available. The update process usually takes about 2 minutes.  |
|   | التحديثات ممكنة عبر "WiFi و WiFi؛                                                                                                    |
|   | l) *Bluetooth (<br>يجرد أن يتم توصيل تطبيق *LabCOM بنجاح بتطبيق *PoolLab 2.0 ، يتم عرض التحديثات الجديدة تلقائيًا إذا كانت متوفرة. تستغرق عملية التحديث عادةً<br>أكثر من ٥١ دقائق.                                                                           |
|   | تنبيه: إذا أصبحت شاشة "PoolLab 2.0 فارغة أثناء تشغيل التحديث، يتم إلغاء التحديث ويجب إعادة تشغيله.                                                                                                    |
|   | WiFt (2<br>مجرد أن يتم إعداد شبكة WiFt بنجاح على "PoolLab 2.0، يكن إجراء التحديثات عبر شبكة WiFt. يتم عرض التحديثات الجديدة تلقائيًا مجرد توفرها.<br>تستغرق عملية التحديث عادةً حوالي دقيقتي.                                                                |
|   | 可通过 Bluetooth <sup>®</sup> 和 WiFi 进行更新:                                                                                                    |
| * | <ol> <li>Bluetooth<sup>®</sup><br/>一旦 LabCOM<sup>®</sup> 应用程序与 PoolLab 2.0<sup>®</sup>成功连接,就会自动显示可用的新更新。更新过程<br/>通常需要 10 分钟以上。</li> </ol>                                                                                                    |
|   | 注意:如果在更新运行时 PoolLab 2.0 <sup>®</sup> 屏幕变为空白,则更新将被取消,必须重新启动。                                                                                                    |
|   | 2) WiFi<br>在 PoolLab 2.0 <sup>®</sup> 上成功设置 WiFi 后,即可通过 WiFi 进行更新。一旦有新的更新,系统就会<br>自动提供。更新过程通常需要 2 分钟左右。                                                                                                    |

:WiFi-i Bluetooth\* עדכונים אפשריים באמצעות

### Bluetooth° (1

ברגע שאפליקציית "LabCOM חוברה בהצלחה ל-"PoolLab 2.0, עדכונים חדשים מוצגים באופן אוטומטי אם הם זמינים. תהליך העדכון אורך בדרך כלל יותר מ-10 דקות.

שימו לב: אם מסך "PoolLab 2.0 ריק בזמן שעדכון פועל, העדכון מבוטל ויש להפעילו מחדש.

#### WiFi (2

. ברגע שה-WiFi הוגדר בהצלחה ב-2.0 MolLab 2.0, ניתן לבצע עדכונים באמצעות WiFi. עדכונים חדשים מוצעים אוטומטית ברגע שהם זמינים. תהליך העדכון אורך בדרך כלל כ-2 דקות.

สามารถอั ปเดตได้ ผ่าน Bluetooth® และ WiFi:

### 1) Bluetooth®

้ ทั นที ที่ เชื่ อมต่อแอป LabCOM® กั บ PoolLab 2.0® สำเร็จ การอั ปเดตใหม่จะปรากฏขึ้ นโดย อั ตโนมั ติ หากมี ให้ ใช้ งาน กระบวนการอั ปเดตมั กใช้ เวลามากกว่า 10 นาที

**หมายเหตุ:** หากหน้ าจอ PoolLab 2.0<sup>®</sup> ว่างเปล่าในขณะที่ กำลังดำเนิ นการอั ปเดต การอั ปเดตจะถู ก ยกเลิ กและต้ องเริ่ มใหม่

### 2) WiFi

☆

้ ทั นที ที่ ตั้ งค่า WiFi บน PoolLab 2.0® สำเร็จ การอัปเดตสามารถดำเนิ นการผ่าน WiFi ได้ การ อัปเดตใหม่จะเสนอโดยอัตโนมัติ ทั นที ที่ มี ให้ ใช้ งาน กระบวนการอัปเดตมักใช้ เวลาประมาณ 2 นาที

| Notes: |  |  |  |
|--------|--|--|--|
|        |  |  |  |
|        |  |  |  |
|        |  |  |  |
|        |  |  |  |
|        |  |  |  |
|        |  |  |  |
|        |  |  |  |
|        |  |  |  |
|        |  |  |  |
|        |  |  |  |
|        |  |  |  |
|        |  |  |  |
|        |  |  |  |
|        |  |  |  |
|        |  |  |  |
|        |  |  |  |
|        |  |  |  |
|        |  |  |  |
|        |  |  |  |

| Notes: |  |  |  |  |  |
|--------|--|--|--|--|--|
|        |  |  |  |  |  |
|        |  |  |  |  |  |
|        |  |  |  |  |  |
|        |  |  |  |  |  |
|        |  |  |  |  |  |
|        |  |  |  |  |  |
|        |  |  |  |  |  |
|        |  |  |  |  |  |
|        |  |  |  |  |  |
|        |  |  |  |  |  |
|        |  |  |  |  |  |
|        |  |  |  |  |  |
|        |  |  |  |  |  |
|        |  |  |  |  |  |
|        |  |  |  |  |  |
|        |  |  |  |  |  |
|        |  |  |  |  |  |
|        |  |  |  |  |  |
|        |  |  |  |  |  |

CONTACT: INFO@WATER-ID.COM

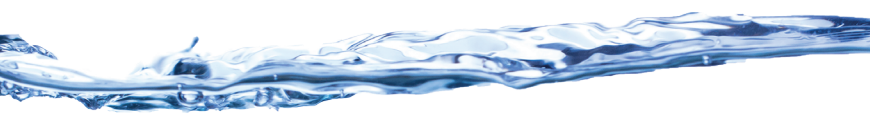